### Description

This article will detail how to perform the most common tasks with the windows firewall on Windows Server 2012. This includes managing the firewall settings and creating custom inbound and outbound firewall rules.

### Contents

- <u>Managing Firewall Settings</u>
- Applying Custom Rules

# **Managing Firewall Settings**

The Windows Firewall with Advanced Security is a host-based firewall that runs on Windows Server 2012 and is turned on by default. Firewall settings within Windows Server 2012 are managed from within the Windows Firewall MMC (Microsoft Management Console). To review and set Firewall settings perform the following:

1. Open the Server Manager from the task bar.

2. Click the Tools menu and select Windows Firewall with Advanced Security.

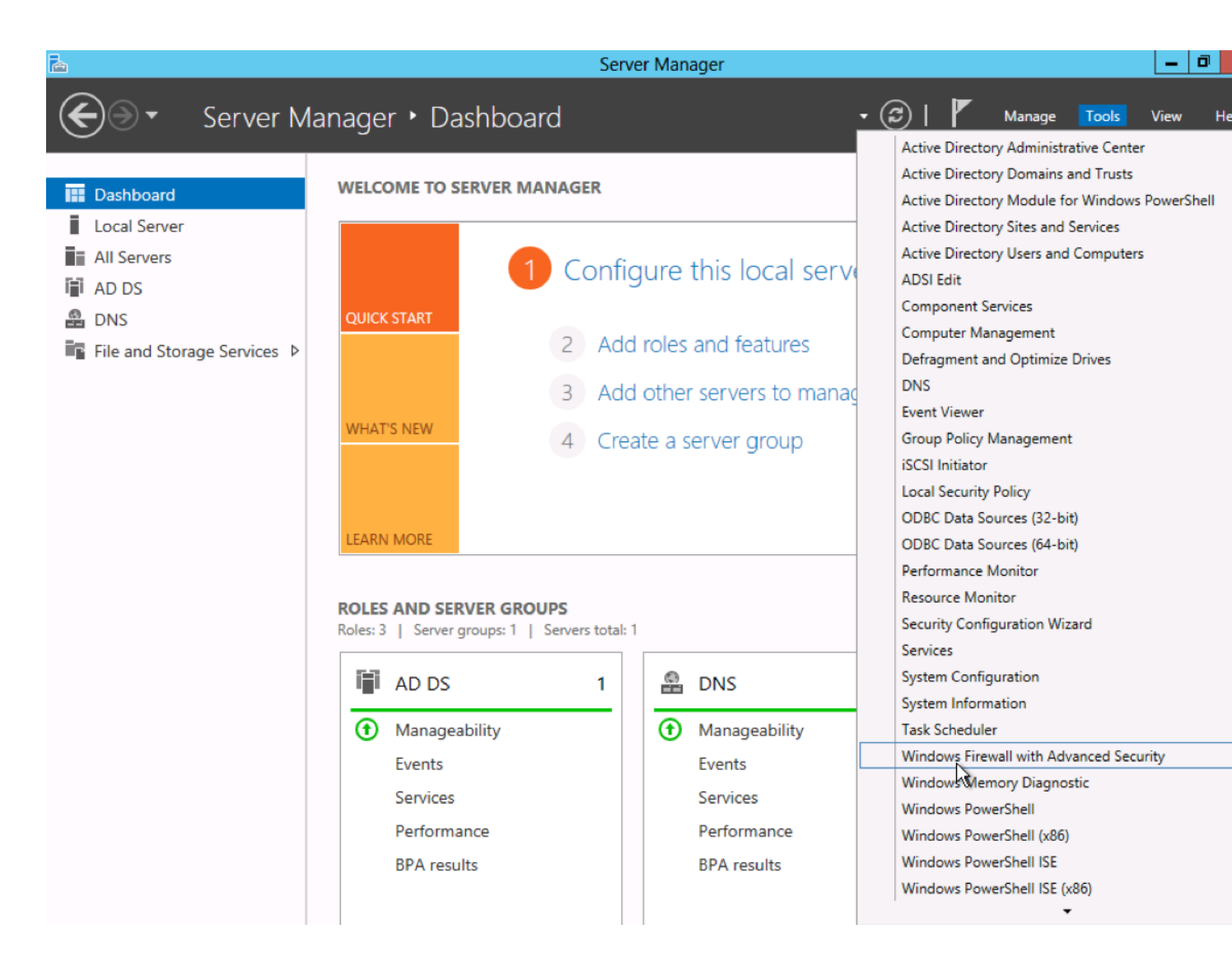

3. First review the current configuration settings by selecting **Windows Firewall Properties** from the MMC landing page. This **allows access to modify the settings** for each of the three firewall profiles, **Domain, Private, and Public** as well as IPSec settings.

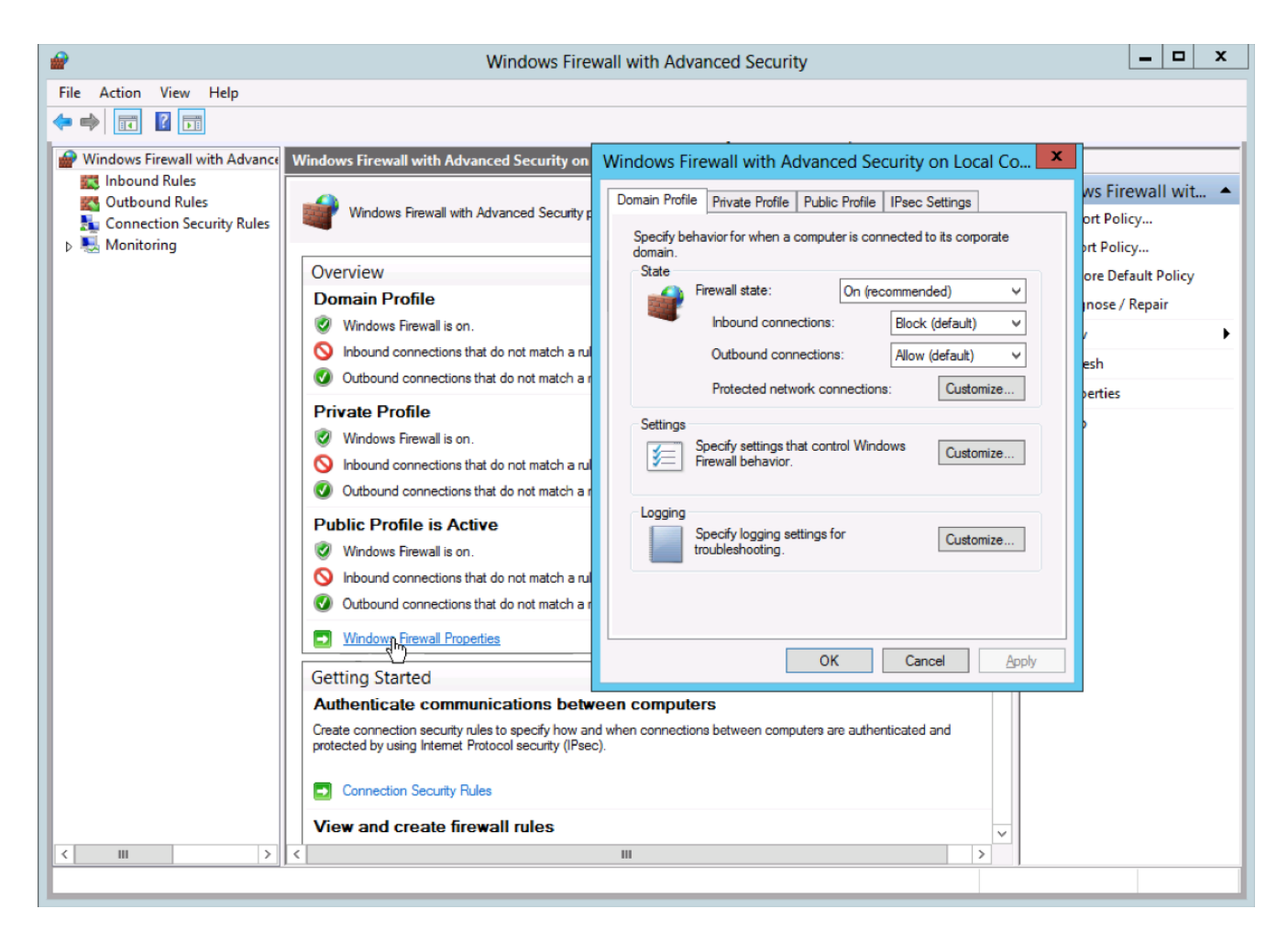

### **Applying Custom Rules**

Custom Rules allow the finest level of control over inbound and outbound traffic to your Windows Server 2012.

1. If you have not done so already load the Windows Firewall MMC by opening the **Server Manager** from the task bar, clicking the **Tools menu**, and selecting **Windows Firewall with Advanced Security**.

2. Select either **Inbound Rules** or **Outbound Rules** under **Windows Firewall with Advanced Security** on the left side of the management console.

Note: This will provide a listing on each of the currently configured firewall rules. Rules that are currently enabled are denoted by green checkbox icon, while disabled rules display a grey checkbox icon. Rightclicking a rule will allow you toggle enable/disable.

| <b>@</b>                      | Windows I                                  | irewall with Advanced Secu    | rity    |         |        |   | _ <b>_</b> ×          |
|-------------------------------|--------------------------------------------|-------------------------------|---------|---------|--------|---|-----------------------|
| File Action View Help         |                                            |                               |         |         |        |   |                       |
| 🗢 🏟 🖄 🗊 🗟 🖬                   |                                            |                               |         |         |        |   |                       |
| Windows Firewall with Advance | Inbound Rules                              |                               |         |         |        |   | Actions               |
| Inbound Rules                 | Name                                       | Group                         | Profile | Enabled | Action | ~ | Inbound Rules         |
| Cutbound Rules                | SExample Inbound Block                     |                               | All     | Yes     | Block  |   | Max Rule              |
| Connection Security Rules     | Active Directory Domain Controller - Ec.   | Active Directory Domain Ser   | All     | Yes     | Allow  |   |                       |
| Monitoring                    | Active Directory Domain Controller - Ec.   | . Active Directory Domain Ser | All     | Yes     | Allow  | _ | Filter by Profile     |
|                               | Active Directory Domain Controller - LD.   | Active Directory Domain Ser   | All     | Yes     | Allow  | - | Filter by State       |
|                               | Active Directory Domain Controller - LD.   | Active Directory Domain Ser   | All     | Yes     | Allow  |   | Filter by Group       |
|                               | Active Directory Domain Controller - LD.   | Active Directory Domain Ser   | All     | Yes     | Allow  |   | Minu                  |
|                               | 🖉 Active Directory Domain Controller - Net | Active Directory Domain Ser   | All     | Yes     | Allow  |   | view                  |
|                               | 🐼 Active Directory Domain Controller - SA. | Active Directory Domain Ser   | All     | Yes     | Allow  |   | 🕼 Refresh             |
|                               | Active Directory Domain Controller - SA.   | Active Directory Domain Ser   | All     | Yes     | Allow  |   | Export List           |
|                               | 🖉 Active Directory Domain Controller - Sec | Active Directory Domain Ser   | All     | Yes     | Allow  |   | 17 Help               |
|                               | 🖉 Active Directory Domain Controller - Sec | Active Directory Domain Ser   | All     | Yes     | Allow  |   | The p                 |
|                               | Active Directory Domain Controller - W3    | Active Directory Domain Ser   | All     | Yes     | Allow  |   | BranchCache Content + |
|                               | 🐼 Active Directory Domain Controller (RPC  | ) Active Directory Domain Ser | All     | Yes     | Allow  |   | C Enable Rule         |
|                               | Active Directory Domain Controller (RPC    | Active Directory Domain Ser   | All     | Yes     | Allow  |   | K c.                  |
|                               | Active Directory Web Services (TCP-In)     | Active Directory Web Services | All     | Yes     | Allow  |   | a Cut                 |
|                               | BranchCache Content Retrieval (HTTP-In     | ) BranchCache - Content Retr  | All     | No      | Allow  |   | Сору                  |
|                               | Brar Enable Rule er (HTT.                  | BranchCache - Hosted Cach     | All     | No      | Allow  | 1 | 💥 Delete              |
|                               | Brar Cut SD-In)                            | BranchCache - Peer Discove    | All     | No      | Allow  |   | Properties            |
|                               | COI Conv In)                               | COM+ Network Access           | All     | No      | Allow  |   | Fiopenies             |
|                               | COI Delete DCOM-I                          | n) COM+ Remote Administrati   | All     | No      | Allow  |   | ? Help                |
|                               | Or Delete nreacha                          | Core Networking               | All     | Yes     | Allow  |   |                       |
|                               | Or Properties nreacha                      | Core Networking               | All     | Yes     | Allow  |   |                       |
|                               | 🐼 Cor Help t Config                        | Core Networking               | All     | Yes     | Allow  |   |                       |
|                               | Core retworking - Dynamic Host Config      | Core Networking               | All     | Yes     | Allow  |   |                       |
|                               | 🐼 Core Networking - Internet Group Mana.   | Core Networking               | All     | Yes     | Allow  |   |                       |
|                               | 🔇 Core Networking - IPHTTPS (TCP-In)       | Core Networking               | All     | Yes     | Allow  |   |                       |
|                               | 🔇 Core Networking - IPv6 (IPv6-In)         | Core Networking               | All     | Yes     | Allow  |   |                       |
|                               | 🖉 Core Networking - Multicast Listener Do. | Core Networking               | All     | Yes     | Allow  |   |                       |
| < III >                       | Care Naturking Multicast Listoner Ou       | Caro Natworking               | AU      | Ver     | Allow  | ~ |                       |
| Enable Rule                   | 1                                          |                               |         |         |        |   |                       |
|                               |                                            |                               |         |         |        |   |                       |

3. From the right side of either the Inbound Rules or Outbound Rules tab click New Rule.

| File Action View Help         |                                          |                               |         |         |        |   |                   |  |
|-------------------------------|------------------------------------------|-------------------------------|---------|---------|--------|---|-------------------|--|
| 🕨 🔿 💆 📰 🗟 🔽 🛅                 |                                          |                               |         |         |        |   |                   |  |
| Windows Firewall with Advance | Inbound Rules                            |                               |         |         |        |   | Actions           |  |
| 🗱 Inbound Rules               | Name                                     | Group                         | Profile | Enabled | Action |   | Inbound Rules     |  |
| Cutbound Rules                | Active Directory Domain Controller - Ec  | Active Directory Domain Ser   | All     | Yes     | Allow  |   | May Puls          |  |
| Connection Security Rules     | Active Directory Domain Controller - Ec  | Active Directory Domain Ser   | All     | Yes     | Allow  |   | Nally Vole        |  |
| Monitoring                    | Active Directory Domain Controller - LD  | Active Directory Domain Ser   | All     | Yes     | Allow  | _ | Filter by Profile |  |
|                               | Active Directory Domain Controller - LD  | Active Directory Domain Ser   | All     | Yes     | Allow  | = | T Filter by State |  |
|                               | Active Directory Domain Controller - LD  | Active Directory Domain Ser   | All     | Yes     | Allow  |   | Filter by Group   |  |
|                               | Active Directory Domain Controller - Net | Active Directory Domain Ser   | All     | Yes     | Allow  |   | 1                 |  |
|                               | Active Directory Domain Controller - SA  | Active Directory Domain Ser   | All     | Yes     | Allow  |   | View              |  |
|                               | Active Directory Domain Controller - SA  | Active Directory Domain Ser   | All     | Yes     | Allow  |   | a Refresh         |  |
|                               | Active Directory Domain Controller - Sec | Active Directory Domain Ser   | All     | Yes     | Allow  |   | 🔒 Export List     |  |
|                               | Active Directory Domain Controller - Sec | Active Directory Domain Ser   | All     | Yes     | Allow  |   |                   |  |
|                               | Active Directory Domain Controller - W3  | Active Directory Domain Ser   | All     | Yes     | Allow  |   | Пер               |  |
|                               | Active Directory Domain Controller (RPC) | Active Directory Domain Ser   | All     | Yes     | Allow  |   |                   |  |
|                               | Active Directory Domain Controller (RPC  | Active Directory Domain Ser   | All     | Yes     | Allow  |   |                   |  |
|                               | Active Directory Web Services (TCP-In)   | Active Directory Web Services | All     | Yes     | Allow  |   |                   |  |
|                               | BranchCache Content Retrieval (HTTP-In)  | BranchCache - Content Retr    | All     | No      | Allow  |   |                   |  |
|                               | BranchCache Hosted Cache Server (HTT     | BranchCache - Hosted Cach     | All     | No      | Allow  |   |                   |  |
|                               | BranchCache Peer Discovery (WSD-In)      | BranchCache - Peer Discove    | All     | No      | Allow  |   |                   |  |
|                               | COM+ Network Access (DCOM-In)            | COM+ Network Access           | All     | No      | Allow  |   |                   |  |
|                               | COM+ Remote Administration (DCOM-In)     | COM+ Remote Administrati      | All     | No      | Allow  |   |                   |  |
|                               | Ore Networking - Destination Unreacha    | Core Networking               | All     | Yes     | Allow  |   |                   |  |
|                               | Ore Networking - Destination Unreacha    | Core Networking               | All     | Yes     | Allow  |   |                   |  |
|                               | Ore Networking - Dynamic Host Config     | Core Networking               | All     | Yes     | Allow  |   |                   |  |
|                               | Ore Networking - Dynamic Host Config     | Core Networking               | All     | Yes     | Allow  |   |                   |  |
|                               | Ore Networking - Internet Group Mana     | Core Networking               | All     | Yes     | Allow  |   |                   |  |
|                               | Ocore Networking - IPHTTPS (TCP-In)      | Core Networking               | All     | Yes     | Allow  |   |                   |  |
|                               | Core Networking - IPv6 (IPv6-In)         | Core Networking               | All     | Yes     | Allow  |   |                   |  |
|                               | Ore Networking - Multicast Listener Do   | Core Networking               | All     | Yes     | Allow  |   |                   |  |
|                               | Ore Networking - Multicast Listener Qu   | Core Networking               | All     | Yes     | Allow  |   |                   |  |
|                               | Ore Networking - Multicast Listener Rep  | Core Networking               | All     | Yes     | Allow  | ~ |                   |  |
| III >                         | <                                        |                               |         |         | >      |   |                   |  |

4. Select **Custom** from the Rule Type radial button and click **Next**.

| <b>a</b>                                                                      | New Inbound Rule Wizard                                                                                                    | )   |
|-------------------------------------------------------------------------------|----------------------------------------------------------------------------------------------------|-----|
| Rule Type<br>Select the type of firewall rule to c                            | reate.                                                                                                    |     |
| Steps:<br>Program<br>Protocol and Ports<br>Scope<br>Action<br>Profile<br>Name | What type of rule would you like to create?         Program         Rule that controls connections for a program.         Port         Rule that controls connections for a TCP or UDP port.         Predefined:         Active Directory Domain Services         Rule that controls connections for a Windows experience.         O Custom         Custom rule. | cel |

5. **Select the Program association** for the Custom Firewall Rule either All programs or the path to a program and click **Next**.

| <b>@</b>                                                                      | New Inbound Rule Wizard                                                                                                    |
|-------------------------------------------------------------------------------|----------------------------------------------------------------------------------------------------|
| <b>Program</b><br>Specify the full program path and e                         | executable name of the program that this rule matches.                                                                                                    |
| Steps:<br>Program<br>Protocol and Ports<br>Scope<br>Action<br>Profile<br>Name | Does this rule apply to all programs or a specific program?            • All programs         Rule applies to all connections on the computer that match other rule properties.             This program path: |

6. From the Protocol type field **select the protocol type** and click **Next**.

Note: This walkthrough uses TCP on port 80 (HTTP) for example purposes.

| <b>@</b>                                   | New In                                      | nbound Rule Wizard                 |
|--------------------------------------------|---------------------------------------------|------------------------------------|
| Protocol and Ports                         |                                             |                                    |
| Specify the protocols and ports to         | which this rule applies.                    |                                    |
| Steps:                                     |                                             |                                    |
| Rule Type                                  | To which ports and prot                     | ocols does this rule apply?        |
| Program                                    |                                             |                                    |
| Protocol and Ports                         | Protocol type:                              | TCP v                              |
| Scope                                      | Protocol number:                            | 6                                  |
| <ul> <li>Action</li> <li>Bestle</li> </ul> |                                             |                                    |
| Profile                                    | Local port:                                 | Specific Ports                     |
| Juanie Name                                |                                             | 80<br>Example: 90, 442, 5000, 5010 |
|                                            | Remote port:                                | All Ports                          |
|                                            |                                             |                                    |
|                                            |                                             | Example: 80, 443, 5000-5010        |
|                                            | Internet Control Messag<br>(ICMP) settings: | ge Protocol Customize              |
|                                            |                                             |                                    |
|                                            |                                             | < Back Next Cancel                 |

7. Select an IP address association for both local and remote addresses and click Next.

| <i><sup>•</sup></i>             | New Inbound Rule Wizard                                          |
|---------------------------------|------------------------------------------------------------------|
| Scope                           |                                                                  |
| Specify the local and remote IP | addresses to which this rule applies.                            |
| Steps:                          |                                                                  |
| Rule Type                       |                                                                  |
| Program                         | Which local IP addresses does this rule apply to?                |
| Protocol and Ports              | Any IP address                                                   |
| Scope                           | O These IP addresses:                                            |
| Action                          | Ado                                                              |
| Profile                         | Edi                                                              |
| Name                            | Rem                                                              |
|                                 |                                                                  |
|                                 | Customize the interface types to which this rule applies: Custom |
|                                 | Which remote IP addresses does this rule apply to?               |
|                                 | Any IP address                                                   |
|                                 | O These IP addresses:                                            |
|                                 | Add                                                              |
|                                 | Edi                                                              |
|                                 | Rem                                                              |
|                                 |                                                                  |
|                                 |                                                                  |
|                                 | < Back Next                                                      |
|                                 |                                                                  |

8. Select an action to take on matching traffic and click **Next**.

| <b>@</b>                         | New Inbound Rule Wizard                                                                                                    |
|----------------------------------|----------------------------------------------------------------------------------------------------|
| Action                           |                                                                                                    |
| Specify the action to be taken v | when a connection matches the conditions specified in the rule.                                                                                                    |
| Steps:                           |                                                                                                    |
| Rule Type                        | What action should be taken when a connection matches the specified conditions?                                                                                           |
| Program                          | Allow the connection                                                                                                    |
| Protocol and Ports               | This includes connections that are protected with IPsec as well as those are not.                                                                                         |
| Scope                            | Allow the connection if it is secure                                                                                                    |
| <ul> <li>Action</li> </ul>       | This includes only connections that have been authenticated by using IPsec. Con<br>will be accurred using the acttings in IPsec properties and rules in the Connection St |
| Profile                          | Rule node.                                                                                                    |
| <ul> <li>Name</li> </ul>         | Customize                                                                                                    |
|                                  | Riack the connection                                                                                                    |
|                                  |                                                                                                    |
|                                  |                                                                                                    |
|                                  |                                                                                                    |
|                                  |                                                                                                    |
|                                  |                                                                                                    |
|                                  |                                                                                                    |
|                                  |                                                                                                    |
|                                  |                                                                                                    |
|                                  |                                                                                                    |
|                                  | < Back Next >                                                                                                    |
|                                  | hE                                                                                                    |

9. Select the profiles associated with the custom rule and click Next.

# New Inbound Rule Wizard Profile Specify the profiles for which this rule applies. Steps: When does this rule apply? Rule Type Program Domain Protocol and Ports Applies when a computer is connected to its corporate domain. Scope Private Action Applies when a computer is connected to a private network location, such as a ho Profile or work place. Name ✓ Public Applies when a computer is connected to a public network location. Ne < Back

10. Provide a name for your Firewall rule and an optional description and click **Finish**.

| 2                                                                                                    | New Inbound Rule Wizard                                                                                                    |
|----------------------------------------------------------------------------------------------------|----------------------------------------------------------------------------------------------------|
| Name<br>Specify the name and description                                                                                  | of this rule.                                                                                                    |
| Name<br>Specify the name and description<br>Steps:<br>Program<br>Protocol and Ports<br>Scope<br>Action<br>Profile<br>Name | of this rule.          Name:         Example Inbound Block         Description (optional):         This rule will block incoming connections on port 80.] |
|                                                                                                    | < Back                                                                                                    |

11. Once created the rule will be enabled. The firewall rule can be found on the corresponding Rule tab, either inbound or outbound depending on the type created. To disable or delete the rule find the rule in the MMC, right-click it, and select either Disable Rule or Delete.

| Windows I                                     | Windows Firewall with Advanced Security |         |         |          |      |  |
|-----------------------------------------------|-----------------------------------------|---------|---------|----------|------|--|
| File Action View Help                         |                                         |         |         |          |      |  |
|                                               |                                         |         |         |          |      |  |
|                                               |                                         |         |         |          |      |  |
| Windows Firewall with Advance Inbound Rules   | Inbound Rules Act                       |         |         |          |      |  |
| Name Name                                     | Name Group                              |         | Enabled | Action ^ | Inbo |  |
| Custound Rules Security Pulses                |                                         | All     | Yes     | Block    |      |  |
| Monitoring                                    | Disable Rule n S                        | er All  | Yes     | Allow    |      |  |
| Active Directory Domain Controller -          | Cut n S                                 | er All  | Yes     | Allow =  | Y I  |  |
| 🕢 Active Directory Domain Controller - L      | Copy n S                                | er All  | Yes     | Allow    |      |  |
| 🕢 Active Directory Domain Controller - L      | Delete n S                              | er All  | Yes     | Allow    | TF   |  |
| 🕢 Active Directory Domain Controller - L      | n S                                     | er All  | Yes     | Allow    |      |  |
| 🕢 Active Directory Domain Controller - N      | Properties n S                          | er All  | Yes     | Allow    |      |  |
| 🕢 Active Directory Domain Controller - S      | Help n S                                | er All  | Yes     | Allow    | QF   |  |
| 🕢 Active Directory Domain Controller - SA.    | . Active Directory Domain S             | er All  | Yes     | Allow    | 📑 E  |  |
| 🕢 Active Directory Domain Controller - Sec    | Active Directory Domain S               | er All  | Yes     | Allow    | 2    |  |
| 🕢 Active Directory Domain Controller - Sec    | Active Directory Domain S               | er All  | Yes     | Allow    |      |  |
| 🕢 Active Directory Domain Controller - W3     | Active Directory Domain S               | er All  | Yes     | Allow    | Exar |  |
| 🕢 Active Directory Domain Controller (RPC     | ) Active Directory Domain S             | er All  | Yes     | Allow    |      |  |
| Active Directory Domain Controller (RPC)      | Active Directory Domain S               | er All  | Yes     | Allow    | N .  |  |
| Active Directory Web Services (TCP-In)        | Active Directory Web Servi              | ces All | Yes     | Allow    | 68   |  |
| 💿 BranchCache Content Retrieval (HTTP-Ir      | ) BranchCache - Content Re              | tr All  | No      | Allow    | B (  |  |
| BranchCache Hosted Cache Server (HTT          | BranchCache - Hosted Ca                 | ch All  | No      | Allow    | X    |  |
| BranchCache Peer Discovery (WSD-In)           | BranchCache - Peer Disco                | e All   | No      | Allow    |      |  |
| COM+ Network Access (DCOM-In)                 | COM+ Network Access                     | All     | No      | Allow    |      |  |
| OM+ Remote Administration (DCOM-I             | n) COM+ Remote Administra               | ti All  | No      | Allow    | ?    |  |
| 🔇 Core Networking - Destination Unreacha      | Core Networking                         | All     | Yes     | Allow    |      |  |
| 🔇 Core Networking - Destination Unreacha      | Core Networking                         | All     | Yes     | Allow    |      |  |
| 🕖 Core Networking - Dynamic Host Config       | Core Networking                         | All     | Yes     | Allow    |      |  |
| 🕜 Core Networking - Dynamic Host Config       | Core Networking                         | All     | Yes     | Allow    |      |  |
| 🕑 Core Networking - Internet Group Mana       | Core Networking                         | All     | Yes     | Allow    |      |  |
| Ore Networking - IPHTTPS (TCP-In)             | Core Networking                         | AII     | Yes     | Allow    |      |  |
| 🕑 Core Networking - IPv6 (IPv6-In)            | Core Networking                         | AII     | Yes     | Allow    |      |  |
| 🕑 Core Networking - Multicast Listener Do     | Core Networking                         | All     | Yes     | Allow    |      |  |
| < III > Cara Naturaking Multicast Listanar Ou | Cara Natworking                         | 0.0     | Var     | Allow    |      |  |
|                                               |                                         |         |         | >        |      |  |